# Manual de verificação de integridade do CPAR

# Contents

Introduction Informações de Apoio Impacto na rede Alarmes Verificação de integridade

# Introduction

Este documento descreve como verificar a integridade do Cisco Prime Access Registrar (CPAR) antes e depois da execução de uma janela de manutenção.

Este procedimento aplica-se a um ambiente Openstack usando a versão NEWTON em que o ESC não gerencia o CPAR e é instalado diretamente na VM implantada no Openstack.

# Informações de Apoio

O Ultra-M é uma solução de núcleo de pacotes móveis virtualizados pré-embalada e validada, projetada para simplificar a implantação de VNFs. O OpenStack é o Virtualized Infrastructure Manager (VIM) para Ultra-M e consiste nos seguintes tipos de nó:

- Computação
- Disco de Armazenamento de Objeto Computação (OSD Compute)
- Controlador
- Plataforma OpenStack Diretor (OSPD)

A arquitetura de alto nível da Ultra-M e os componentes envolvidos são mostrados nesta imagem:

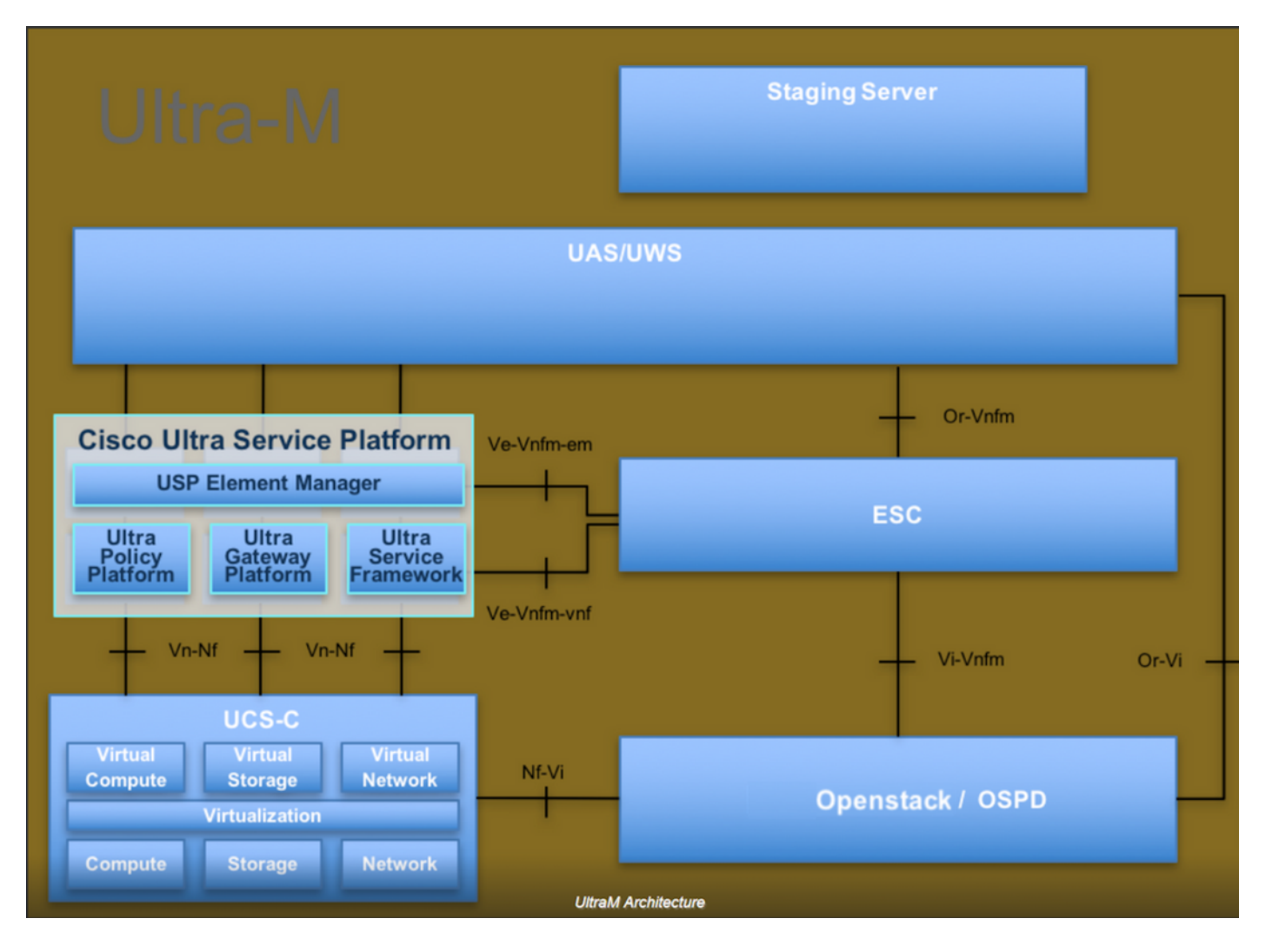

Este documento destina-se aos funcionários da Cisco que estão familiarizados com a plataforma Cisco Ultra-M e detalha as etapas necessárias para serem executadas no OpenStack e no sistema operacional Redhat.

Note: A versão Ultra M 5.1.x é considerada para definir os procedimentos neste documento.

#### Impacto na rede

Não há interrupção ou interferência com serviços de rede ou CPAR.

#### Alarmes

Esse procedimento não dispara alarmes.

### Verificação de integridade

Conecte-se ao servidor por meio do Secure Shell (SSH).

Execute todas essas etapas antes e depois da atividade.

Etapa 1. Execute o comando /opt/CSCOar/bin/arstatus no nível do SO.

| [root@aaa04        | ~]# /opt/CSCOar/bin/arstatus |          |        |  |  |  |  |
|--------------------|------------------------------|----------|--------|--|--|--|--|
| Cisco Prime        | AR RADIUS server running     | (pid:    | 24834) |  |  |  |  |
| Cisco Prime        | AR Server Agent running      | (pid:    | 24821) |  |  |  |  |
| Cisco Prime        | AR MCD lock manager running  | (pid:    | 24824) |  |  |  |  |
| Cisco Prime        | AR MCD server running        | (pid:    | 24833) |  |  |  |  |
| Cisco Prime        | AR GUI running               | (pid:    | 24836) |  |  |  |  |
| SNMP Master        | Agent running                | (pid: 24 | 4835)  |  |  |  |  |
| [root@wscaaa04 ~]# |                              |          |        |  |  |  |  |

Etapa 2. Execute o comando /opt/CSCOar/bin/aregcmd no nível do SO e insira as credenciais de administrador. Verifique se CPAr Health é 10 em 10 e se a CLI CPAR de saída é CLI.

[root@aaa02 logs]# /opt/CSCOar/bin/aregcmd Cisco Prime Access Registrar 7.3.0.1 Configuration Utility Copyright (C) 1995-2017 by Cisco Systems, Inc. All rights reserved. Cluster: User: admin Passphrase: Logging in to localhost [ //localhost ] LicenseInfo = PAR-NG-TPS 7.2(100TPS:)

```
PAR-ADD-TPS 7.2(2000TPS:)

PAR-RDDR-TRX 7.2()

PAR-HSS 7.2()

Radius/

Administrators/
```

Server 'Radius' is Running, its health is 10 out of 10

#### --> exit

Etapa 3. Execute o comando **netstat | diâmetro de grep** e verifique se todas as conexões DRA estão estabelecidas.

A saída mencionada abaixo destina-se a um ambiente em que são esperados links de diâmetro. Se menos links forem exibidos, isso representa uma desconexão do DRA que precisa ser analisada.

| [root@aa02 | logs]# | netstat | grep dia  | ameter    |             |            |             |
|------------|--------|---------|-----------|-----------|-------------|------------|-------------|
| tcp        | 0      | 0       | aaa02.aaa | a.epc.:77 | mpl.dra01.d | l:diameter | ESTABLISHED |
| tcp        | 0      | 0       | aaa02.aaa | a.epc.:36 | tsa6.dra01: | diameter H | ESTABLISHED |
| tcp        | 0      | 0       | aaa02.aaa | a.epc.:47 | mp2.dra01.d | l:diameter | ESTABLISHED |
| tcp        | 0      | 0       | aaa02.aaa | a.epc.:07 | tsa5.dra01: | diameter H | ESTABLISHED |
| tcp        | 0      | 0       | aaa02.aaa | a.epc.:08 | np2.dra01.d | l:diameter | ESTABLISHED |

Etapa 4. Verifique se o registro TPS mostra solicitações sendo processadas pelo CPAR. Os valores destacados em negrito representam o TPS, e esses são os que precisamos prestar atenção.

O valor do TPS não deve exceder 1500.

```
[root@aaa04 ~]# tail -f /opt/CSCOar/logs/tps-11-21-2017.csv
11-21-2017,23:57:35,263,0
11-21-2017,23:57:50,237,0
11-21-2017,23:58:05,237,0
```

11-21-2017, 23:58:20, 257, 0 11-21-2017, 23:58:35, 254, 0 11-21-2017, 23:59:05, 272, 0 11-21-2017, 23:59:20, 243, 0 11-21-2017, 23:59:35, 244, 0 11-21-2017, 23:59:50, 233, 0 Etapa 5. Procure mensagens de erro ou alarme em name\_radius\_1\_log.

[root@aaa02 logs]# grep -E "error|alarm" name\_radius\_1\_log Etapa 6. Este é o comando para verificar a quantidade de memória que o processo CPAR usa.

top | grep radius

[root@aaa02 ~]# top | grep radius 27008 root 20 0 20.228g 2.413g 11408 s 128.3 7.7 1165:41 radius Este valor destacado deve ser inferior a: 7 Gb, que é o máximo permitido no nível do aplicativo.

Passo 7. Este é o comando para verificar a utilização do disco:

df -h

[root@aaa02 ~]# df -h
Filesystem Size Used Avail Use% Mounted on
/dev/mapper/vg\_arucsvm51-lv\_root 26G 21G 4.1G 84% /
tmpfs 1.9G 268K 1.9G 1% /dev/shm
/dev/sda1 485M 37M 424M 8% /boot
/dev/mapper/vg\_arucsvm51-lv\_home 23G 4.3G 17G 21% /home

Esse valor total deve ser inferior a: 80%, se for mais de 80%, identifique os arquivos desnecessários e limpe-os.

Etapa 8. Verifique se não há nenhum arquivo principal gerado.

O arquivo principal é gerado em caso de falha do aplicativo quando o CPAR não consegue lidar com uma exceção e sua geração nesses dois locais.

[root@aaa02 ~]# cd /cisco-ar/ [root@aaa02 ~]# cd /cisco-ar/bin

Não deve haver nenhum arquivo central localizado nos dois locais acima, se encontrado, crie um caso do Cisco TAC para identificar a causa raiz de tal exceção e anexe os arquivos principais para depuração.